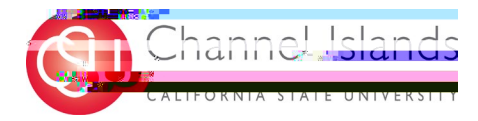

Faculty will now have the ability to track what permission numbers have been issued. If and when the student has used the class permission number to enroll in a course, the information will populate in the page.

- Open your browser and go to <u>https://myci.csuci.edu</u> or connect through <u>www.csuci.edu</u> and click on the myCI icon.
- 2) On the sign-in page:
  - a) Enter your Dolphin Name\* (ex. first.last)b) Enter your Dolphin Password\*
  - c)

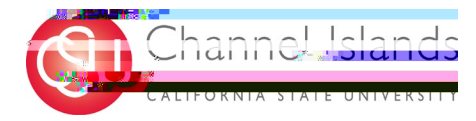

| Fa | aculty Center | Advisor Center | Search |  |             |               |                                         |
|----|---------------|----------------|--------|--|-------------|---------------|-----------------------------------------|
|    |               |                | ·      |  | My 20190019 | €lapst stress | n <u>al-pages <del>-</del>ropa</u> tern |
|    |               |                |        |  |             |               |                                         |
|    |               |                |        |  |             |               |                                         |
|    |               |                |        |  |             |               |                                         |
|    |               |                |        |  |             |               |                                         |
|    |               |                |        |  |             |               |                                         |
|    |               |                |        |  |             |               |                                         |
|    |               |                |        |  |             |               |                                         |
|    |               |                |        |  |             |               |                                         |
|    |               |                |        |  |             |               |                                         |
|    |               |                |        |  |             |               |                                         |
|    |               |                |        |  |             |               |                                         |
|    |               |                |        |  |             |               |                                         |
|    |               |                |        |  |             |               |                                         |
|    |               |                |        |  |             |               |                                         |
|    |               |                |        |  |             |               |                                         |
|    |               |                |        |  |             |               |                                         |
|    |               |                |        |  |             |               |                                         |
|    |               |                |        |  |             |               |                                         |

- 5) Class Permission Numbers
  - a) A list of available class permissions will be listed for each individual course
  - b) Select the Issued box for class permission number that will be used
  - c) Click Save

| Class I        | Dormicoir     | an Numbora      |            |                       | U 433 F C'HIN <b>33</b> U T |                                                        |              |
|----------------|---------------|-----------------|------------|-----------------------|-----------------------------|--------------------------------------------------------|--------------|
|                |               |                 |            |                       | COMM 320 - 01 (1830)        | Rhetorical Theory and Practice (Lecture)               |              |
|                | - 1           |                 |            |                       | Fall 2023   Regular Acad    | emic.Session I Channel Islands I Undergraduate         | <del>a</del> |
| - 💌 🖬 d        | eting în terr | nation          |            |                       |                             |                                                        |              |
| Days &         | Times         | Room            | Instructor | Meeting Dates         |                             |                                                        |              |
| TuTh 1         | 10:30AM-      | Rell Tower 1602 |            | 08/10/2022 12/00/2022 | T RAV                       |                                                        |              |
|                |               |                 |            |                       |                             |                                                        |              |
| nroll in a cou | irse          |                 |            |                       | Class permiss               | ion numbers are used to grant individual students per  | mission to e |
| m support      |               |                 |            |                       | via self service            | e. To get numbers generated for this class, please see | your progra  |
|                |               |                 |            |                       | personner.                  |                                                        |              |
|                |               |                 |            |                       |                             |                                                        |              |
|                |               |                 |            |                       |                             |                                                        |              |
|                |               |                 |            |                       |                             |                                                        |              |
|                |               |                 |            |                       |                             |                                                        |              |
|                |               |                 |            |                       |                             |                                                        |              |
|                |               |                 |            |                       |                             |                                                        |              |
|                |               |                 |            |                       |                             |                                                        |              |
|                |               |                 |            |                       |                             |                                                        |              |
|                |               |                 |            |                       |                             |                                                        |              |

6) The permission number that has been issued will be grayed out. Once the student has used the permission number, the missing information will populate.

|      | Class Permission Numbers |      |                         |        |        |           |       |                 | Personalize   Find   🔄   🏢 🛛 First 🕢 1-20 of 20 🕟 Las |                              |                            |        |         |               | 🕑 🕑 Last     |
|------|--------------------------|------|-------------------------|--------|--------|-----------|-------|-----------------|-------------------------------------------------------|------------------------------|----------------------------|--------|---------|---------------|--------------|
|      | Ge                       | ener | r <mark>al Inf</mark> o | ) 📖    |        |           |       |                 |                                                       |                              |                            |        |         |               |              |
| s. 4 | Seg                      | #    | en pre                  | Number |        | Name      |       | Permission Type | Issued Jeeved B                                       |                              | - legued Nate              | Statue | Use Da  | ite Eyn       | ire Date     |
| ue;  |                          | 1    |                         | Fr     | how    | 42/45/202 | 1 III | 1420            | 4440(122)                                             | 1011 1 [ECI10 <sup>4</sup> ) | <b>ຫ</b> ຼັງ ທີ່ມີໃຫ້ໃຊ້ໃດ |        | a       | ° <u>0 10</u> | Add - 2 Vert |
| )23  | 3                        |      |                         | 2      | 263220 |           |       | Add             |                                                       |                              |                            | No     | ot Used |               | 11/10/20     |